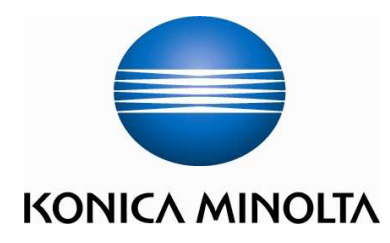

# bizhub PRO 920 Shortcut Manual

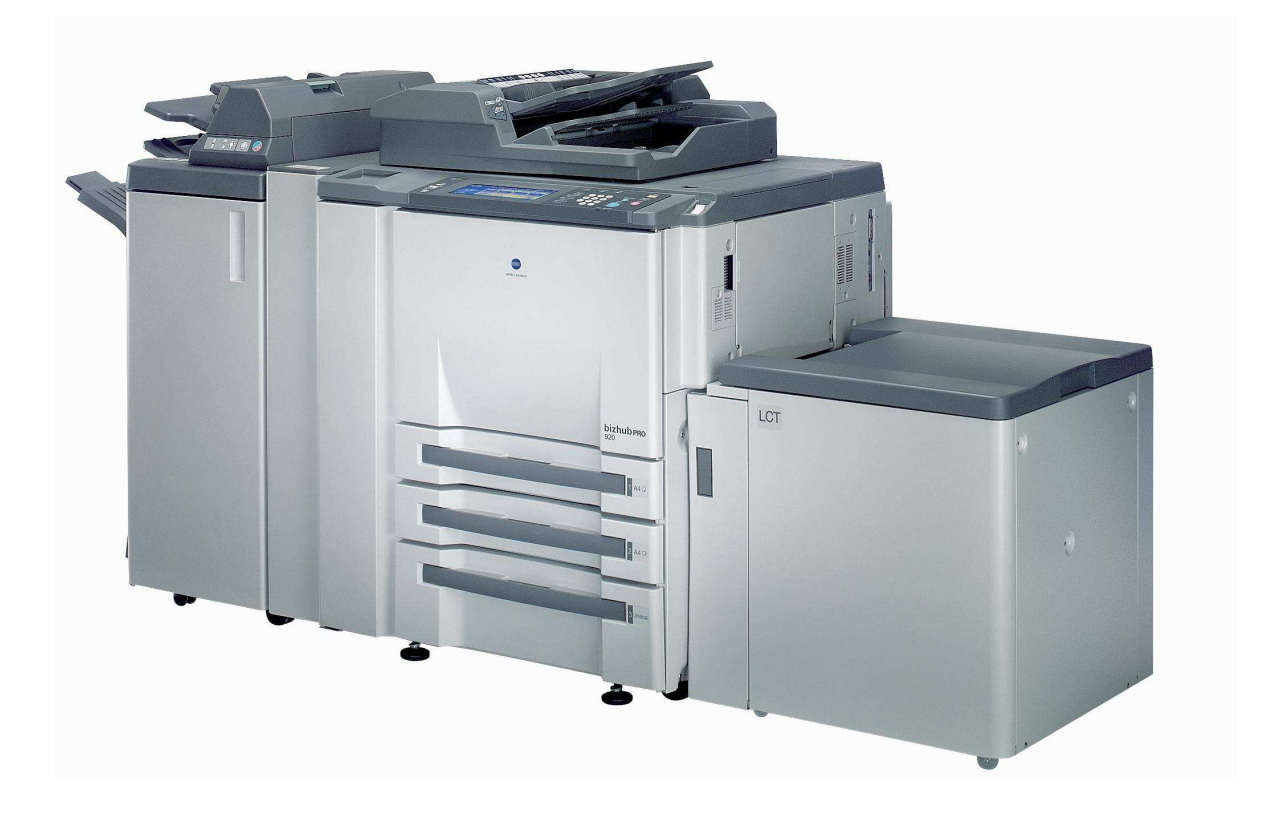

For detail information , Please refer to the User Manual

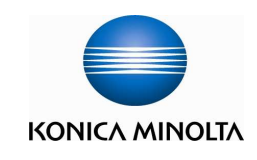

## PRO 920 Shortcut manual

### **Power ON**

To **power on,** please turn on the **Main Switch** , and then the **Sub Switch** 

### **Power OFF**

To <u>power off</u>, please turn off the Sub Switch, and then the Main Switch (*Please wait 10* seconds before restart the machine)

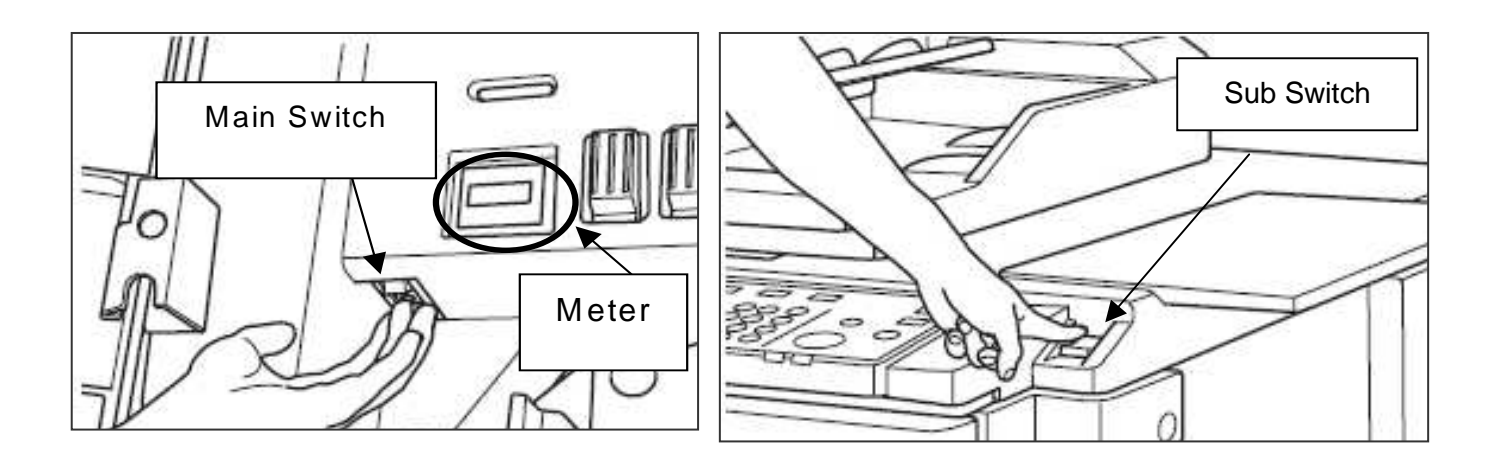

Warm-up takes aprox. 5.5 minutes. the machine will display message "Ready to copy" after the warm-up process completed.

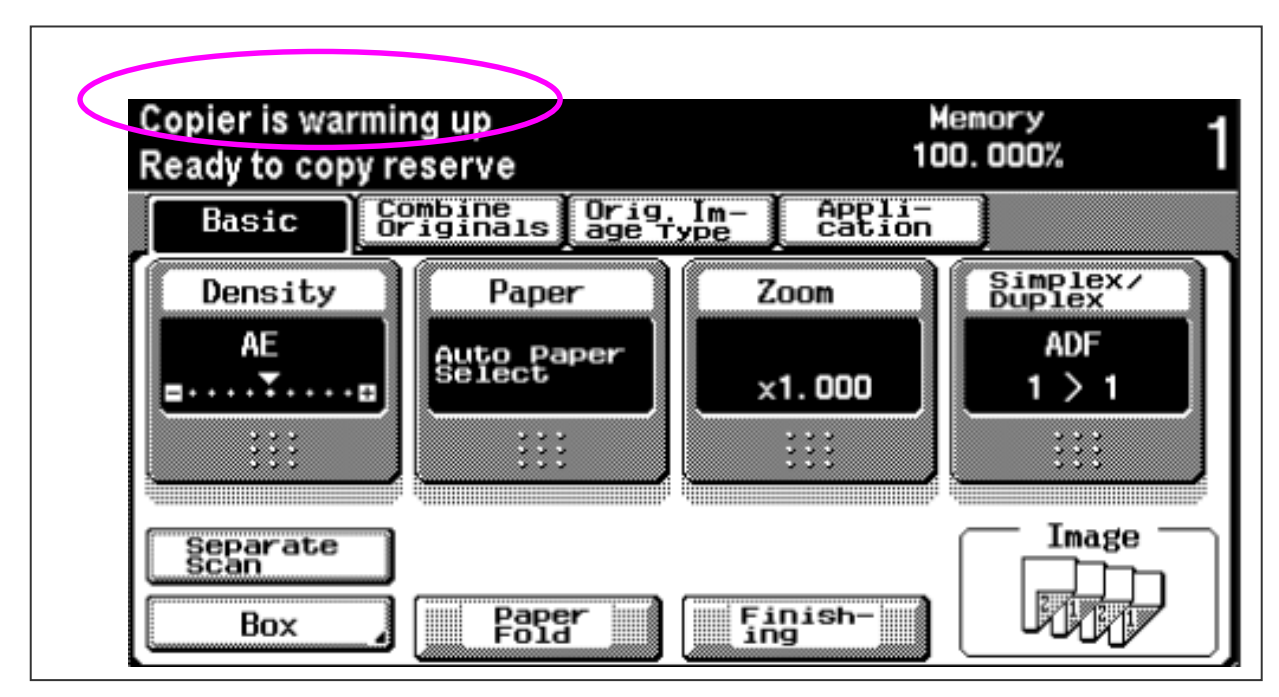

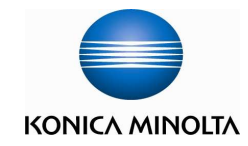

## **Replace Toner**

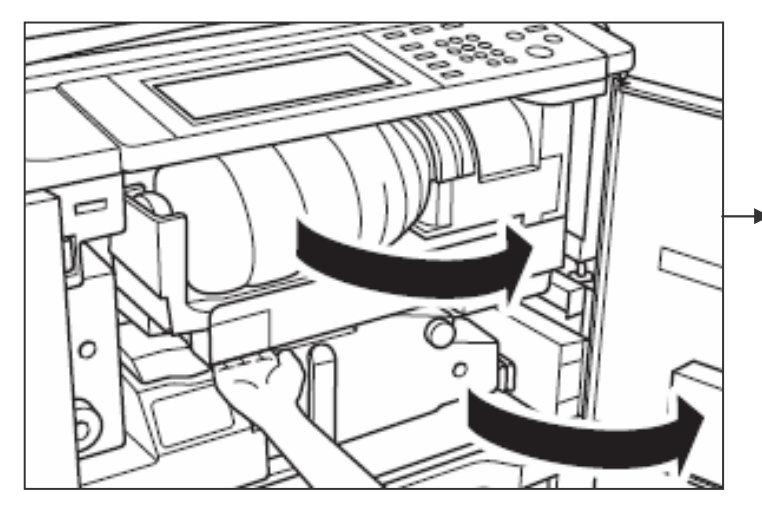

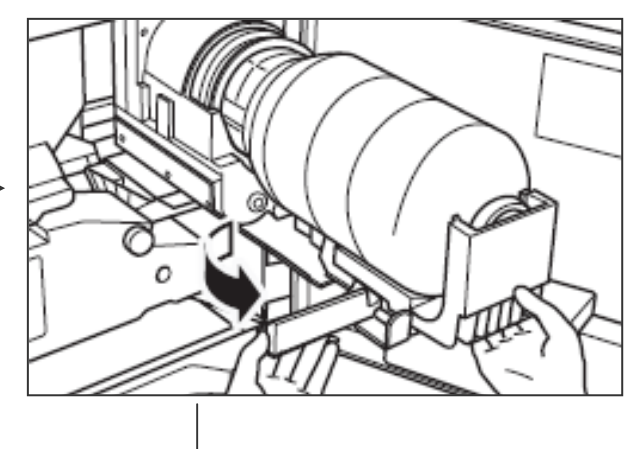

When <u>Please add toner</u> or this signal appears, Please replace the toner

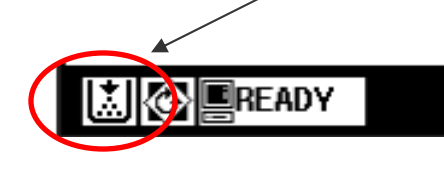

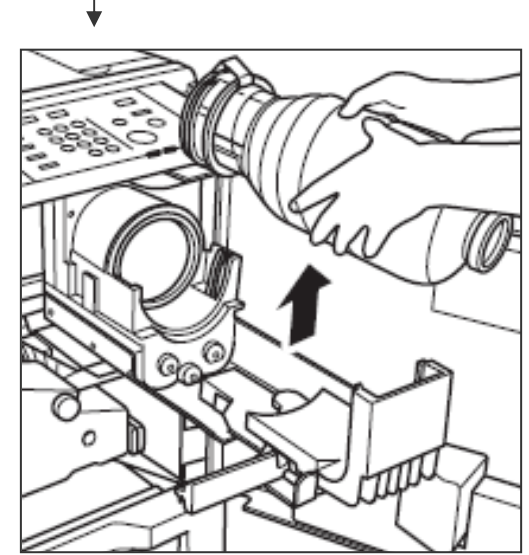

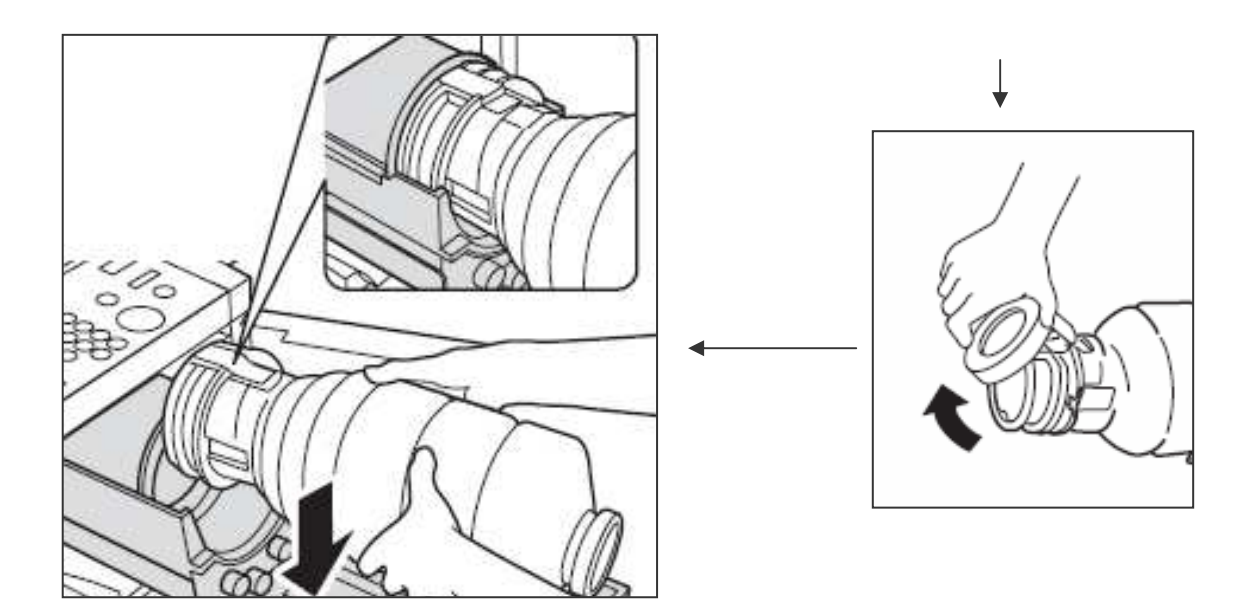

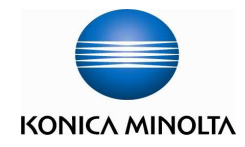

Place the original on the document feeder (max 100 sheets  $80g/m^3$ , face up), or using original glass (face down)

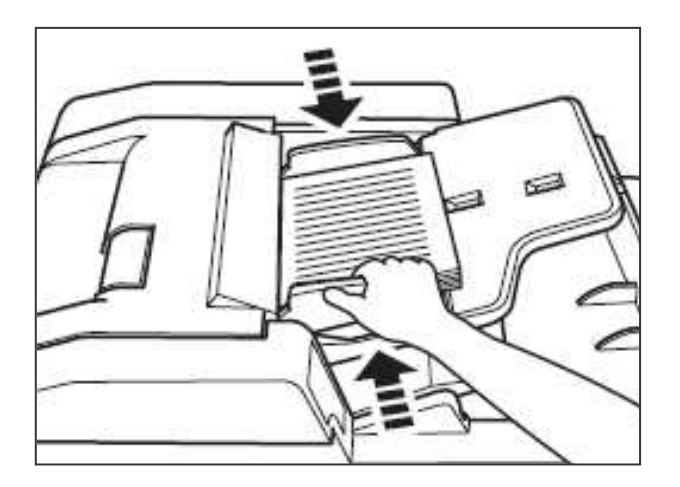

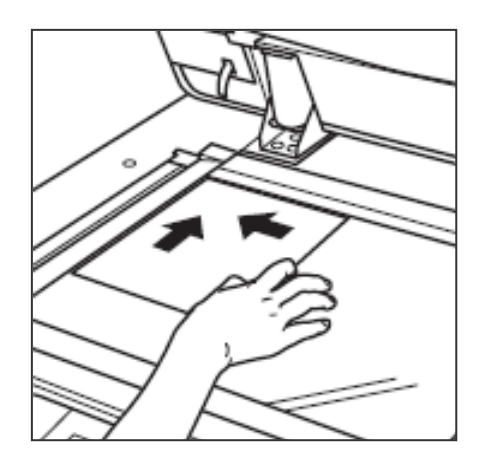

### <u>Separate Scan</u>

Use the original glass to scan original unsuitable for the document feeder

- 1. Touch Separate Scan
- 2. Position originals, then press Start

-Using original glass:

Place original FACE DOWN, starts scanning from the first page, then repeat for all originals

-Using ADF:

Position original FACE UP, if number exceeding 100 sheets, divides them into blocks.

3. After scan, touch Complete scan and press start

| Basic                                                                                                    | mbine Orig<br>iginals age i | Im- Appli-<br>cation |                    |  |  |  |
|----------------------------------------------------------------------------------------------------|-----------------------------|----------------------|--------------------|--|--|--|
| Density                                                                                                    | Paper                       | Zoom                 | Simplex/<br>Duplex |  |  |  |
| AE<br>■····•▼····•■                                                                                                    | Auto Paper<br>Select        | ×1.000               | ADF<br>1 > 1       |  |  |  |
|                                                                                                    |                             |                      |                    |  |  |  |
| Separate<br>Scan<br>Bux                                                                                                    |                             | Finish-<br>ing       |                    |  |  |  |
| Job No. 0000                                                                                                    |                             | ,                    |                    |  |  |  |
| Density/<br>Background                                                                                                    | Paper                       | Zoom                 | Simplex/<br>Duplex |  |  |  |
|                                                                                                    | Auto Paper<br>Select        | ×1.000               | 1 > 1              |  |  |  |
| Originals         Originals         Outo         Image: State         Outo         Image: State         Outo         Image: State         Outo         Image: State         Image: State                                                                                                    |                             |                      |                    |  |  |  |
| Huddon http://www.http://www.http://www |                             |                      |                    |  |  |  |
| Change Complete                                                                                                    |                             |                      |                    |  |  |  |

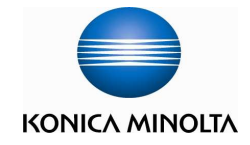

## Change Paper Size

### The capacity of the manual feed tray is 150 sheets (80g/m<sup>2</sup>)

- 1. Touch Basic, and Paper
- 2. Choose manual feed tray, and touch Bypass Setting
- 3. Choose suitable paper (Thick, Thin, OHP Paper)
- 4. For custom size input, touch Custom
- 5. Input the length X and width Y
- 6. Touch Ok

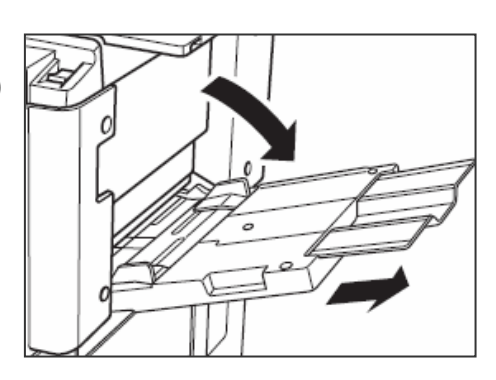

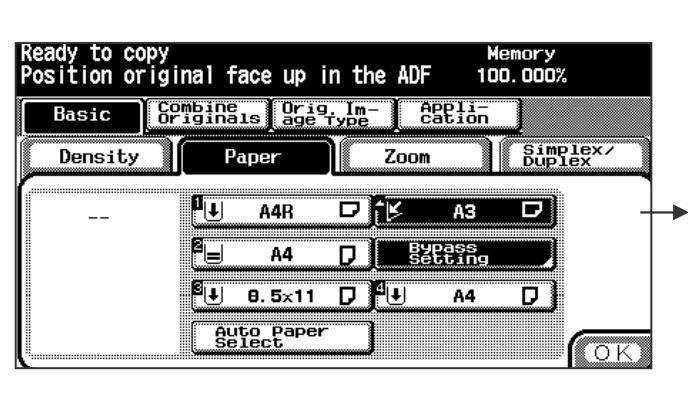

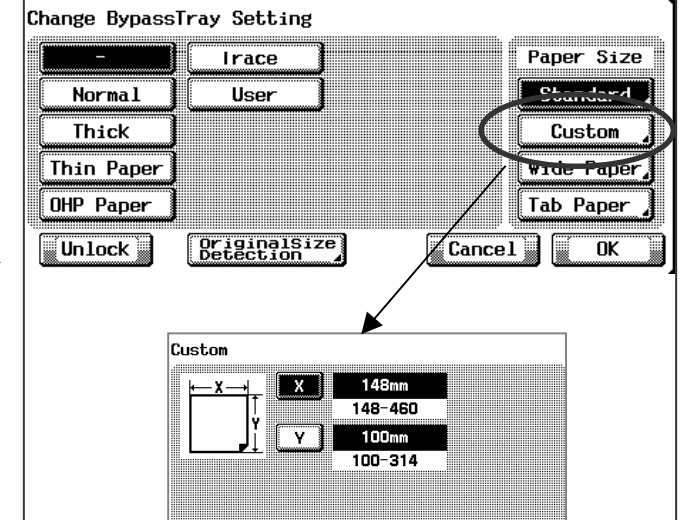

## **Density Adjustment**

- 1. Touch Basic, and Density
- 2. Choose Lighter or Darker to adjust

| Ready to copy<br>Position original face up in | Nemony 1<br>n the ADF 100.000% |
|-----------------------------------------------|--------------------------------|
| Basic Combine Originals Originals             | Im- Appli-<br>Type Cation      |
| Density Paper                                 | Zoom Suplex/                   |
| Density                                       | Background Removal             |
|                                               |                                |
| kier Std. Darker                              | kier Std. Darker               |
| Auto Pre 1 Pre 2                              | (OK)                           |

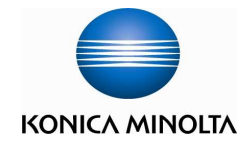

### <u>Zoom</u>

- 1. Touch **Basic**, and **Zoom**
- 2. Touch desired ratio or touch XY Zoom to change the zoom ratio by input 4 digit ratio
- 3. Touch **Ok** to confirm

|   | Basic    | Combi<br>Origi   | ne 0<br>nals a          | rig. Im-<br>ge Type | - j App                 | li-<br>ion      |                   |
|---|----------|------------------|-------------------------|---------------------|-------------------------|-----------------|-------------------|
|   | Density  |                  | Paper                   |                     | Zoom                    | B               | implex/<br>ouplex |
| l | AutoZoom | × 0.25<br>~ 4.00 | 50 ×1                   | . 224               | _                       | +               | Set Zoom          |
|   | ×1.0     |                  | 1.154<br>B4.43          | 1.224               | 1.414                   | 2.000           |                   |
|   | Minimal  | Tärge            | B5'B4                   |                     | B5'B4                   |                 | ×0.500            |
| đ | XY Zoom  | Reduc            | U.866<br>A4,85<br>A3,84 | U.816<br>B4⊁A4      | 0.707<br>83+84<br>84+85 | U. 500<br>A3⊁A5 |                   |

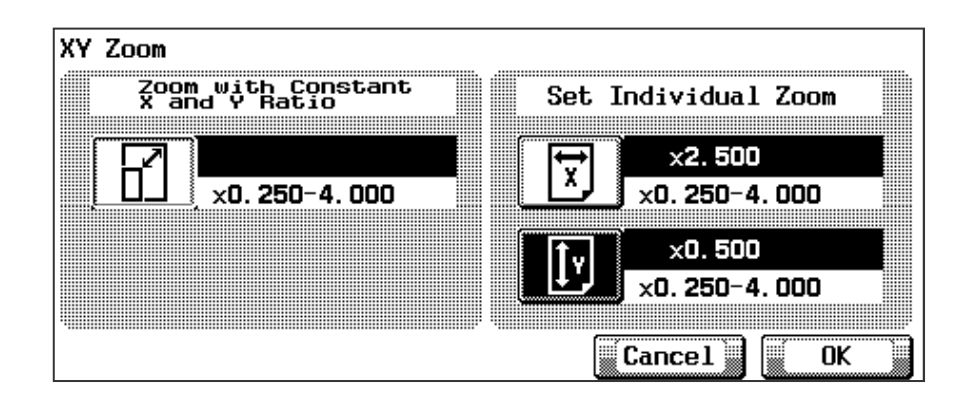

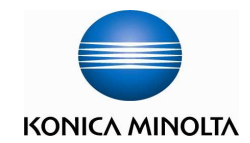

### --Simplex / Duplex

Touch Simplex / Duplex

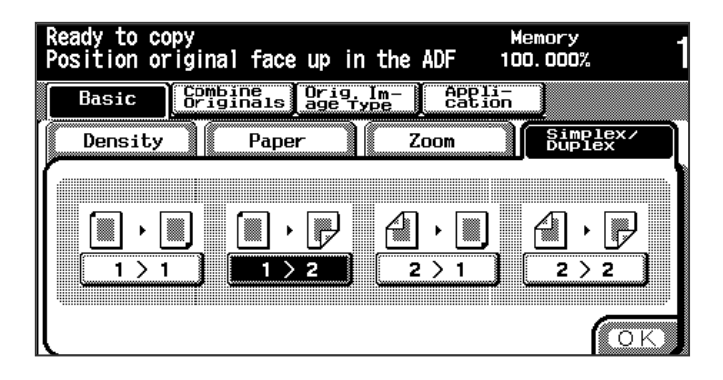

Can choose

a. Single side original to double side copy  $1 \rightarrow 2$ 

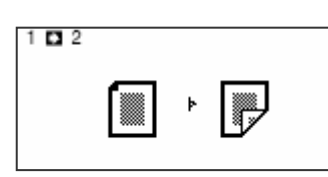

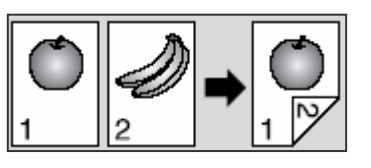

b. Double side original to single side copy  $2 \rightarrow 1$ 

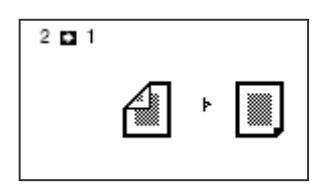

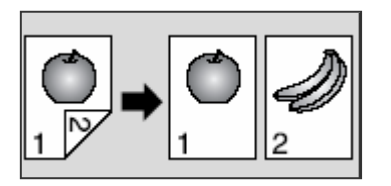

c. Double side original to double side copy  $2 \rightarrow 2$ 

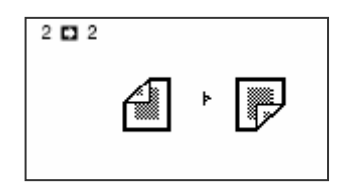

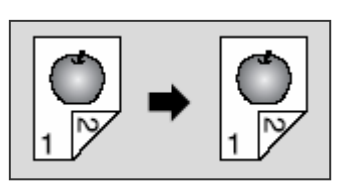

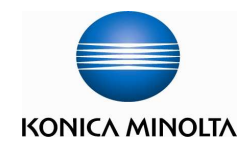

## Combine Originals

Lay out 2 pages (2in1) , or 4 pages onto one sheet (4in1)

Touch Combine Originals

Choose 2in1 , 4in1

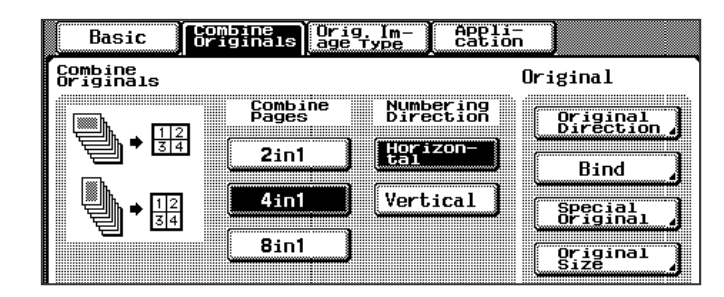

### Special Orig.

- 1. Touch Combined Original
- 2. Touch Special Original
- 3. Touch Mixed Original

### <u>Bind</u>

- 1. Combined Original
- Touch **Bind** Choose different binding direction
   For example Left

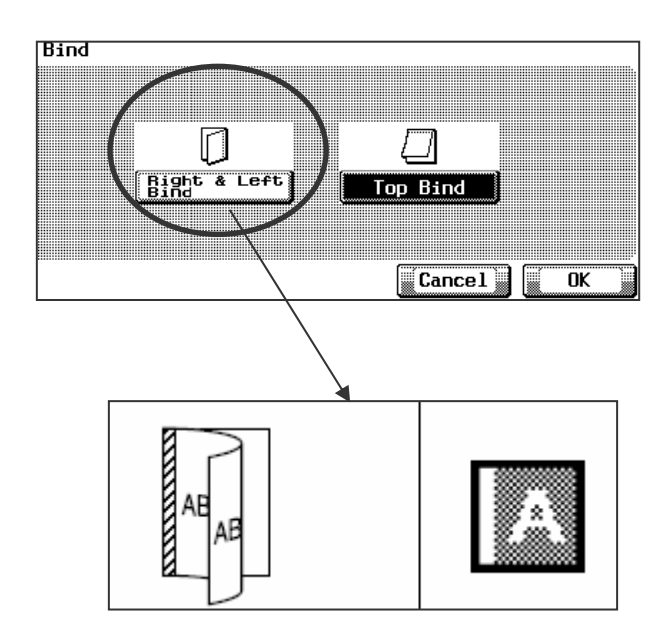

## **Original Size**

- 1. Touch Combined Original
- 2. Touch Original Size
- 3. Touch Custom Size
- 4. Choose different size for the original, Or choose Full Area

## Orig. Image Type

Choose different original type Choose **Dot Matrix** for pencil written original

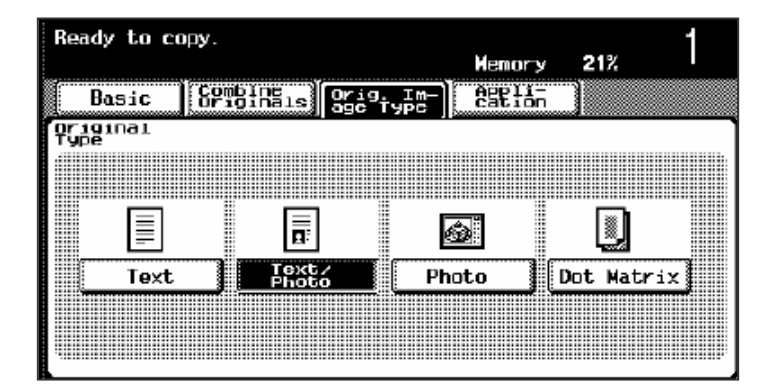

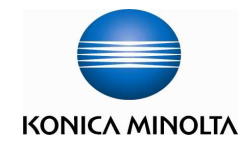

## **Application**

| _                           |                           |                 |
|-----------------------------|---------------------------|-----------------|
| Basic Combine<br>Origina    | Orig.Im-<br>1s age Type C | ation           |
|                             |                           | (Dotout)        |
|                             |                           | Setting         |
| Chapter Insert              | Reverse                   | -               |
|                             | •                         |                 |
| Book Copy/<br>Poster/Repeat | Page Margin 🖌             |                 |
|                             |                           |                 |
| Booklet                     |                           | Stamp/          |
| Pagination                  |                           | Image Overlay 🖌 |

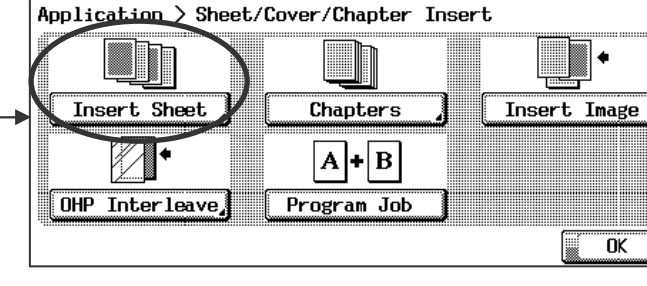

Tray Paper

Tray Paper

No Back Cover

No FrontCover

Post Inserter

No FrontCover Post Inserter

No Back Cover

118

Set 01

Cancel

Application > File Edit > Insert Sheet

Front Cover

Back Cover

Insert Paper

Unlock Clear All

### Sheet / Cover /Chapter Insert

- 1. Touch Application
- 2. Touch Sheet /Cover /Chapter Insert
- 3. Touch Insert Sheet
- 4. Touch Front Cover
- 5. Touch Cover/Print for (Simplex/Duplex) or image setting
- 6. And choose the tray of the inserted paper
- 7. Touch Ok
- 8. Touch Start

| pplication > File Edit > Insert Sheet Bookmark |                 |        |          |     |  |  |
|------------------------------------------------|-----------------|--------|----------|-----|--|--|
|                                                | Tray Paper      |        |          |     |  |  |
| No Cover                                       | ⊿ A4R           | Normal |          | P   |  |  |
| Cover/Print                                    | <b>2</b> A4     | Normal |          | D   |  |  |
| Cover/Blank                                    | 8.5×11          | Normal | ₩hite    | D)  |  |  |
|                                                | <sup>4</sup> A4 | Normal | ∀hite    | D   |  |  |
| DIEX DIEX                                      | <b>4</b> A3     |        |          | D   |  |  |
| [Post Inserter ]                               |                 | Cance  | L 🗋 📔 OI | K ) |  |  |

#### For page insertion, please repeat step 1-3

- 1. Touch Insert Paper
- 2. Touch **Page Setting** to input location of page insertion
- Use ",(comma)" for between pages or "-(hyphen)" for consecutive pages
- 4. Choose Fix after finished input
- 5. Choose which tray for the page insertion
- 6. Touch OK
- 7. Touch Start

| Application | n > I | File Ed: | it > Insert S | heet  | Bookmark           |
|-------------|-------|----------|---------------|-------|--------------------|
| Set 01      | 1     | A4R      | Normal        |       | Pri- Bla-<br>nt nk |
| Set 02      | 2     | A4       | Normal        |       | Sin- Bu-           |
| Sat na      | 8     | 8.5×11   | Normal        | White | (PRICK) PICK)      |
|             | 4     | A4       | Normal        | White | Page               |
|             | -     | Α3       |               |       | Seff ing           |
|             | JP    | Ø        | _ ] [2122     |       | Clear              |
|             |       |          |               | Cance | 1 OK               |

| Application | n > File E  | dit > 1         | (nsert   | ; She | et      |   | Bookmark           |
|-------------|-------------|-----------------|----------|-------|---------|---|--------------------|
|             | 12, 22, 33, | 44-55           | 1        | r     | <b></b> |   | pri- Bla-<br>nt nk |
|             |             | Del             | 1<br>  4 | 2     | 3<br>6  | Ţ |                    |
|             |             | -<br>Cle-<br>ar | 7<br>0   | 8     | 9       | ļ | Page<br>Setting A  |
|             |             |                 | • ````   | Fi    | ×       |   | ] ОК               |

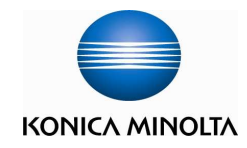

| Basic Combin                    | ne Orig.Im-<br>nals age Type | appli-<br>sation        |
|---------------------------------|------------------------------|-------------------------|
|                                 | A∘A                          | Default<br>Setting      |
| Sheet/Cover/<br>Chapter Insert, | Neg-/Positive<br>Reverse     | ]                       |
|                                 | ••                           |                         |
| Book Copy<br>Poster?Repeat /    | Page Margin 🦨                |                         |
|                                 |                              |                         |
| Booklet<br>Pagination           | Erase                        | Stamp/<br>Image Overlay |

### Insert Image

- 1. Touch Application
- 2. Touch Sheet /Cover /Chapter Insert
- 3. Touch Insert Image
- Input page number, after each input, touch Set
- 5. After input the insert page number, touch **OK**
- 6. Place the original on the document feeder, touch **Start**
- 7. After finished all pages, place the insert original on the document glass, touch **Start**
- 8. When finished scanning all insert image, touch **Complete Scan**
- 9. Touch Start

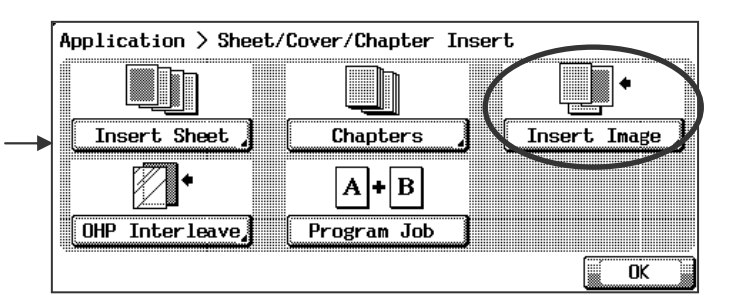

#### Application > File Edit > Insert Image Page Setting Addit

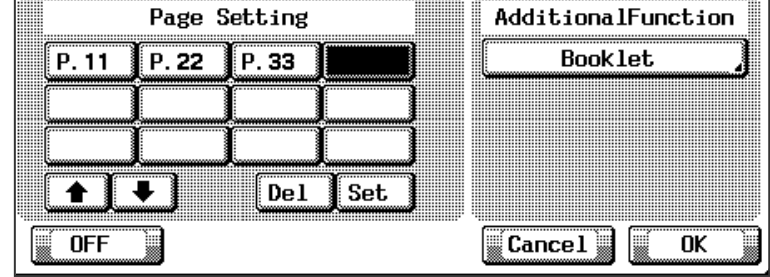

| Press START to         | start printing       |        | Memory<br>100.000%                 |   |
|------------------------|----------------------|--------|------------------------------------|---|
| Job No. 0000           |                      |        |                                    |   |
| Density/<br>Background | Paper                | Zoom   | Simplex/<br>Duplex                 |   |
|                        | Auto Paper<br>Select | x1.000 | 1 > 1                              |   |
| D D                    |                      |        | Originals<br>Scanned (No.:<br>0040 | ) |
| Auto                   | -<br>Std. Da         | arker  |                                    |   |
| Change 🦨               | Complete<br>Scan     |        |                                    |   |

Application > Sheet/Cover/Chapter Insert

Chapters

Program Job

B

eparate Scan]

Select action for Program Job mode

This Job is cancelled

This Job is fixed

Insert Image

Memory 99.995% OK

Insert Sheet

OHP Interleave

∕₽

Fix

Cancel

Press START to scan originals Completing scan, touch [Separa

### Program Job

- 1. Touch Application
- 2. Touch Sheet /Cover /Chapter Insert
- 3. Touch Program Job
- 4. Touch OK
- 5. Choose the copy setting
- 6. Touch Start
- 7. Touch Fix
- 8. Finished scanning the document, touch Fix
- 9. Touch Separate Scan
- 10. Touch Start

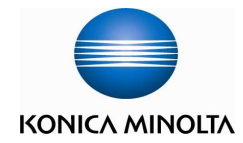

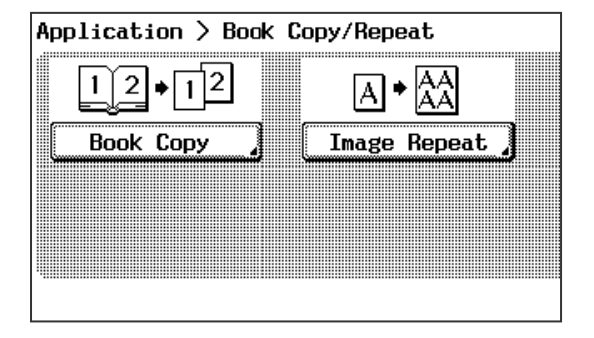

| Application > Bo              | ok Copy/Repeat > Book Copy                      |
|-------------------------------|-------------------------------------------------|
| <u>12 • п2</u>                | Left Bind Right Bind Function<br>Spread Booklet |
| F+12+F12                      | Front Cover + Spread                            |
| F+B+ <u>12</u> +F <u>1</u> 2B | Front/Back Cover + Spread                       |
| Off                           | Cancel K OK                                     |

### **Book Copy**

- 1. Touch Application
- 2. Touch Book Copy /Poster/Repeat
- 3. Touch Book Copy
- And touch Left Bind/Right Bind, and Front Cover can choose at the same time
- Open the book and place at the upper left corner on the document glass, touch Start
- 6. After scanned all the pages, touch Separate Scan
- 7. And touch Start

### For Front Cover

- First put the front cover on the document glass, and touch **Start**
- And turn to the first page for scanning

### For Front Cover and Back Cover

- First put the front cover on the document glass, touch **Start**
- And place the back cover on the document glass, touch **Start**
- Then turn to the first page for scanning

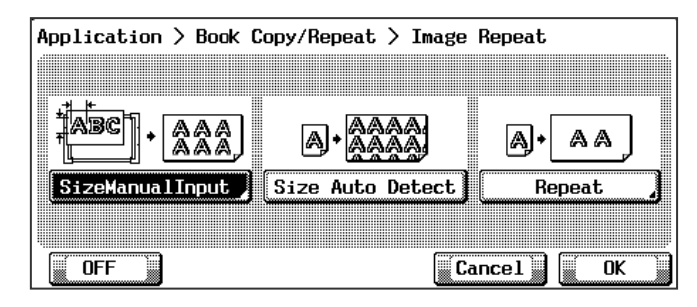

### Image Repeat

- 1. Touch Application
- 2. Touch Book Copy/Poster / Repeat
- 3. Touch Image Repeat
- 4. Choose Size Manual Input to input image size
  - a. or touch Size Auto Detect for automatic size detection
  - b. or touch **Repeat** for 2Repeat/4Repeat/8Repeat
- 5. Touch OK
- 6. Touch Start

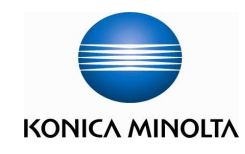

### **Booklet Pagination**

- 1. Touch Application
- 2. Touch **Booklet Pagination**
- 3. Touch Left Bind/Right Bind
- 4. Touch OK
- 5. Touch Start

| Application | > Booklet            |                   |
|-------------|----------------------|-------------------|
|             | No Cover Sheet       | Left Bind         |
|             | Cover With CopySheet | Right Bind        |
|             | Cover\ithB1ankSheet  | Trav 1 Normal     |
| en Parlarn  |                      |                   |
| , goo       | Adhesive Binding     | Cover Tray Select |
| Off         |                      | Cancel OK         |

### Page Margin

- 1. Touch Application
- 2. Touch Page Margin
- 3. Touch Shift or Reduce & Shift and input the shift distance
- 4. Touch OK
- 5. Touch Start

| Application > Page Margin |                |                        |  |  |  |  |  |
|---------------------------|----------------|------------------------|--|--|--|--|--|
| [ Shift ]                 | Front Side(mm) | Page<br>Interval Creep |  |  |  |  |  |
| Beduce &<br>Shift         | <u>56</u>      | Top 1 2 3              |  |  |  |  |  |
| Front                     |                | Left 4 5 6             |  |  |  |  |  |
| Back                      |                | R <sup>49-</sup> 789   |  |  |  |  |  |
| 2-Sided                   |                |                        |  |  |  |  |  |
| 1+0                       |                | Cancel K               |  |  |  |  |  |

### Neg. Pos. Reverse

- 1. Touch Application
- 2. Touch Neg. Pos. Reverse

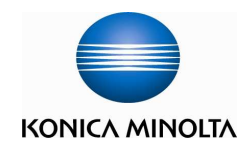

| Application>Erase | e |
|-------------------|---|
|                   |   |
|                   |   |
|                   |   |

### <u>Erase</u>

- 1. Touch Application
- 2. Touch Erase
- 3. Touch Frame/Centre Erase
- 4. Choose the location and the distance of the erase image.
- 5. Touch OK
- 6. Touch Start

|                                        | Frame Erase(mm)         | Erame<br>Erase              | Centre<br>Erase |
|----------------------------------------|-------------------------|-----------------------------|-----------------|
| ZAII Sides<br>FrameErase<br>Zeach Side | 10<br>10 10             | Top 1<br>Ri <sup>g-</sup> 4 | 23<br>56        |
| Centre<br>Erase                        | 10<br>CentreErase(mm) 1 | Left 7<br>Bot-<br>tom 0     | 89<br>▲ ▼       |

### Non-Image Area Erase

- 1. Touch Application
- 2. Touch Erase
- 3. Touch Non-Image Area Erase
- 4. Touch OK
- 5. Touch Start

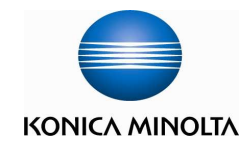

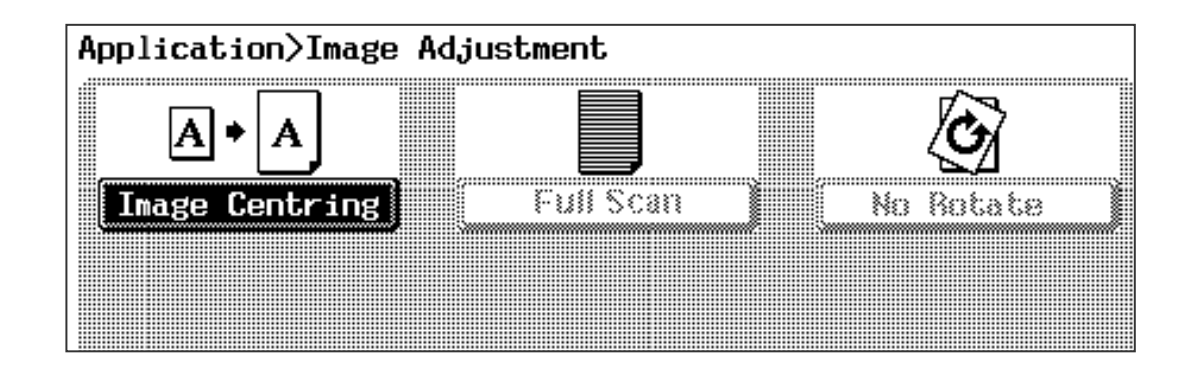

- 1. Touch Application
- 2. Touch Image Adjustment
- 3. Touch Image Centering
- 4. Touch Start

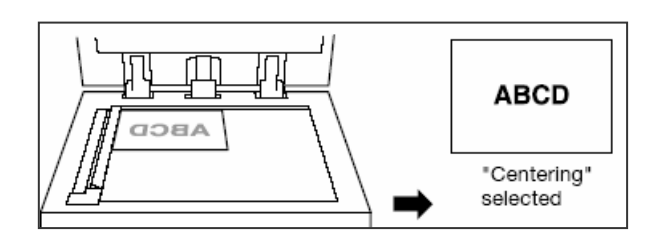

- 1. Touch Application
- 2. Touch Image Adjustment
- 3. Touch No Rotate
- 4. Touch Start

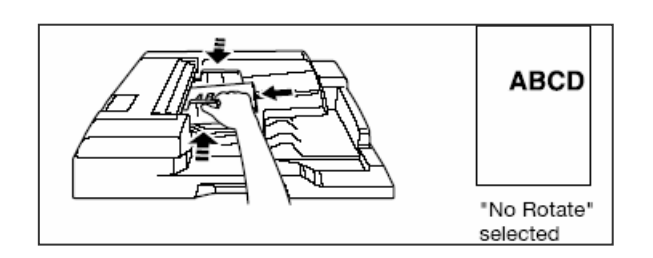

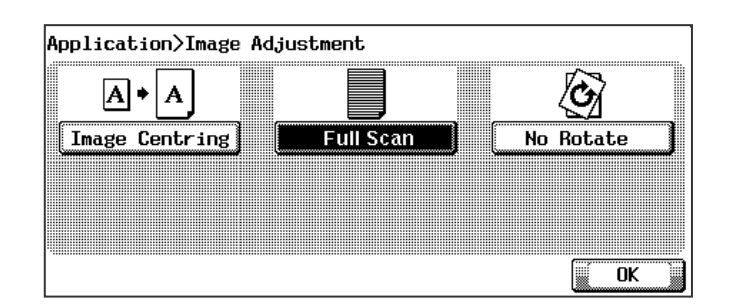

- 1. Touch Application
- 2. Touch Image Adjustment
- 3. Touch Full Scan
- 4. Touch Start

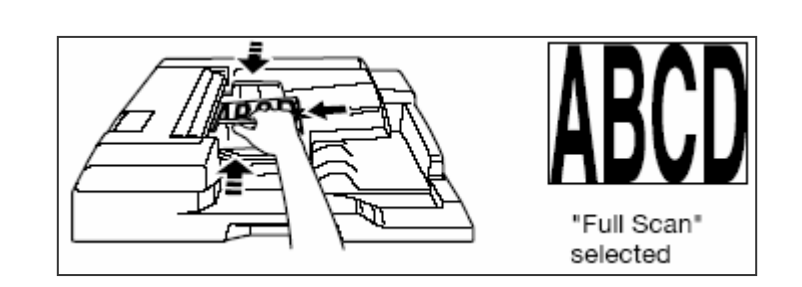

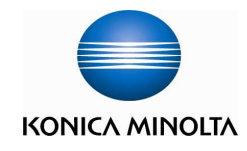

| Application       | > Stamp/Image               | Overlay          |                            |
|-------------------|-----------------------------|------------------|----------------------------|
| S                 | tamp                        | Watermark        | Image<br>Overlay           |
|                   | P123                        |                  | <b></b> +A                 |
| Built-in<br>Stamp | Page No.                    | Watermark J      | ◆Ă                         |
|                   |                             |                  | Image<br>Overlay           |
| Set<br>Numbering  | <b>]</b> Date/Time <b>,</b> | Set<br>Numbering | Program Ima<br>-ge Overlay |
| Off               |                             | Cance            | el OK                      |

### Date / Time

- 1. Touch Application
- 2. Touch Stamp/Overlay
- 3. Touch Date/Time
- 4. Choose different type of layout
- 5. Touch OK
- 6. Touch Start

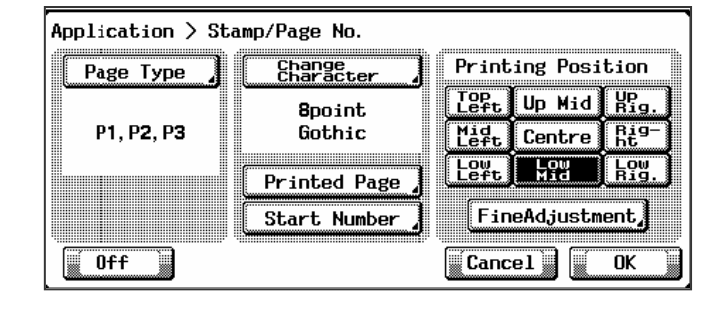

### Page #

- 1. Touch Application
- 2. Touch Stamp/Overlay
- 3. Touch Page No, touch Print Type to choose different layout of page number
- 4. From Start No. input the starting number
- 5. From Print Position select the print location of the date
- 6. Touch OK
- 7. Touch Start

### <u>Stamp</u>

- 1. Touch Application
- 2. Touch Stamp/Overlay
- 3. Touch Built-In Stamp
- 4. Touch Stamp Type choose Urgent, Please Reply, Top Secret
- 5. From Print Position choose the print location
- 6. Touch OK
- 7. Touch Start

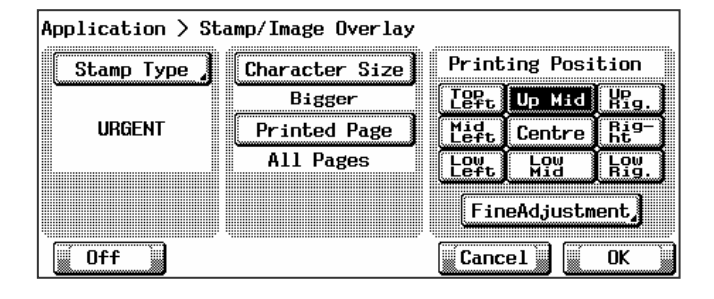

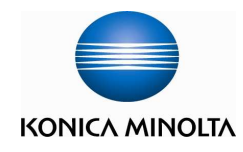

### Image Overlay

- 1. Touch Application
- 2. Touch Stamp/Image Overlay
- 3. Touch Image Overlay
- 4. Touch OK
- 5. Place the original on the document feeder, Touch Start
- 6. And place the Overlaid original on the document feeder or glass
- 7. Touch Start
- 8. Touch Complete Scan
- 9. Touch Start

## Store Overlay Image

- 1. Touch Application
- 2. Touch Stamp/Image Overlay
- 3. Touch Program Overlay
- 4. Touch Store
- 5. Input the image of the name of the stored image, Touch **OK**
- 6. Place the original on the document feeder or glass, Touch Start

#### Overlay Image II

- 7. Choose the name of the image from the list, Touch OK
- 8. Place the original on the document feeder, Touch Start

| St                | amp         | Watermark   | Image<br>Overlay |
|-------------------|-------------|-------------|------------------|
| Built-in<br>Stamp | Page No. J  | Watermark J |                  |
| 00111             | 05.1.23     |             | Image<br>Overlay |
| Set<br>Numbering  | Date/Time 🦼 | Numbering   | el               |

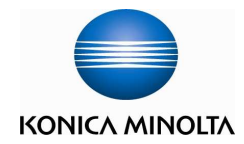

## To cancel job

- 1. Touch Stop
- 2. Touch Stop Job, on the screen

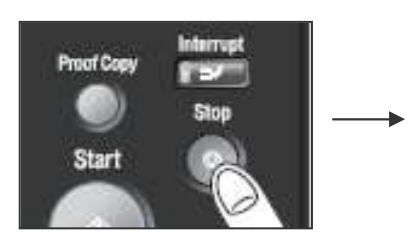

|          | el Job       | ?      |           |   |  |
|----------|--------------|--------|-----------|---|--|
|          |              |        |           | - |  |
| Stop Job | This<br>This | Job is | Cancelled |   |  |
|          | 1/115        | JUD 15 | CONGINUES |   |  |

## To cancel waiting jobs

- 1. Touch Job List
- 2. Touch **Print**, and **Active Jobs**
- 3. Choose the job from the list
- 4. Touch **Delete**
- 5. Touch Yes

| Job<br>List |              |                | int Scan         | Fax               | тх ј          | Fax I<br>User |   | Exit          |
|-------------|--------------|----------------|------------------|-------------------|---------------|---------------|---|---------------|
| Çur<br>Job  | ent          | Job<br>History |                  | Held<br>Jobs      | Act i<br>Jobs | ve            |   |               |
| No.         | User<br>Nane | Status         | Document<br>Name | Time<br>Stored    | ₿g\$†         | 5-f5          |   |               |
| 30          | COPY         | Printing       |                  | 03/12/04<br>14:54 | 1             | 38            |   | Prior 1094    |
| 31          | COPY         | Vaiting        |                  | 03/12/04<br>14:54 | 1             | 0             |   |               |
| 32          | COPY         | Vaiting        |                  | 03/12/04<br>14:54 | 1             |               | • |               |
| 33          | COPY         | Vaiting        |                  | 03/12/04          | 1             | 0             |   | JOB A         |
| 34          | COPY         | Waiting        |                  | 03/12/04          | 1             | 0             | ] | bg-<br>tail 4 |

| Δ ο              | you wan | t to dele      | te this job?<br>No. of<br>Jobs |         |
|------------------|---------|----------------|--------------------------------|---------|
| No.              | 34      | Time<br>Stored | 03/12/200                      | 4 14:54 |
| User<br>Nanc     | COPY    |                |                                |         |
| Document<br>Name |         |                |                                |         |
|                  |         |                |                                |         |
|                  | Yes     |                | No                             |         |

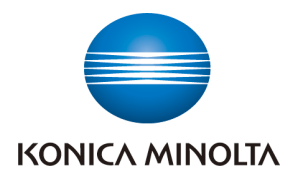

| 部門埶線Particulars                                                                                                    | 聯络方法Contact us                                                                                                    |
|----------------------------------------------------------------------------------------------------|----------------------------------------------------------------------------------------------------|
| 市務科 Marketing Division                                                                                                    |                                                                                                    |
| <ul> <li>▶ 銷售熱線Sales Hotlines</li> <li>● 查詢產品及銷售詳情</li> </ul>                                                                                                    | 電話Tel : 2565 2111                                                                                                    |
| New Product and Sales Enquires                                                                                                    | 電郵Email:bhkg_sales@bhk.konicaminolta.hk                                                                                                    |
| <ul> <li>服務科 Technical Service Division</li> <li>▶ 維修熱線Repair Hotline</li> <li>● 多功能產品之維修服務<br/>MFP Repair Services</li> </ul>                                                                             | 電話Tel : 2565 2176<br>傳真Fax : 2856 1024                                                                                                    |
| <ul> <li>服務科 Technical Service Division</li> <li>▶ 產品之技術支援熱線</li> <li>• 軟件及網絡支援</li> <li>Application, Network and System Support</li> </ul>                                                                | 電話Tel : 2565 2178                                                                                                    |
| <ul> <li>客戶服務Customer Service Department</li> <li>▶ 客戶服務熱線 Customer Service Hotlines</li> <li>● 保養合約查詢<br/>Maintenance Agreement</li> <li>● 新客戶之產品培訓</li> </ul>                                            | 電話Tel : 2565 2190<br>傳真Fax : 2565 2128<br>電話Tel : 2856 4306                                                                                          |
| New Customer Product Training <ul> <li>●賬單查詢 Invoice Enquiries</li> <li>●報錶 (請於報錶結算日前報讀。)</li> </ul> Report meter reading through telephone system (Please report meter reading on or before cut-off date) | 電話Tel: 2565 8181<br>English - Press "2", then press "2",<br>中文 - 按 "1" 字然後按 "2"字<br>傳真Fax : 2856 2008<br>電郵Email : bhkg_csmeter@bhk.konicaminolta.hk |
| <ul> <li>客戶服務 Customer Service Department</li> <li>▶ 用品供應熱線 Order Section Hotlines</li> <li>• 訂購消耗品如碳粉及影印紙<br/>Ordering of Consumable Products<br/>(Toners, Paper, etc)</li> </ul>                         | 電話Tel:2565 2139<br>傳真Fax:2565 7613<br>電郵Email:bhkg_csorder@bhk.konicaminolta.hk                                                                      |
| 財務科 Finance Division<br>▶ 月結單查詢<br>Statement Enquiries                                                                                                    | 電話Tel : 2856 4710<br>傳真Fax : 2516 9177                                                                                                    |
| <ul> <li>行政科 Administration Department</li> <li>▶ 客戶的建議及意見反映</li> <li>Other Suggestions &amp; Comments</li> </ul>                                                                                          | 電話Tel : 2565 8181<br>按Press " 0 "                                                                                                    |
| 網上客戶服務<br>Online Support Services                                                                                                    | http://www.konicaminolta.hk/hk/zh-hk/customer-services.php<br>http://www.konicaminolta.hk/hk/en-us/customer-services.php                             |